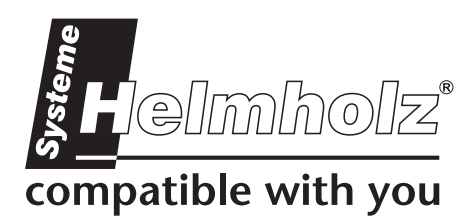

# **NETLink** USB

# **USB-Gateway für MPI/PROFIBUS**

700-890-MPI11

# Benutzerhandbuch

Ausgabe 2 / 08.12.2005 HW 1-1-1 und ab FW 1.00

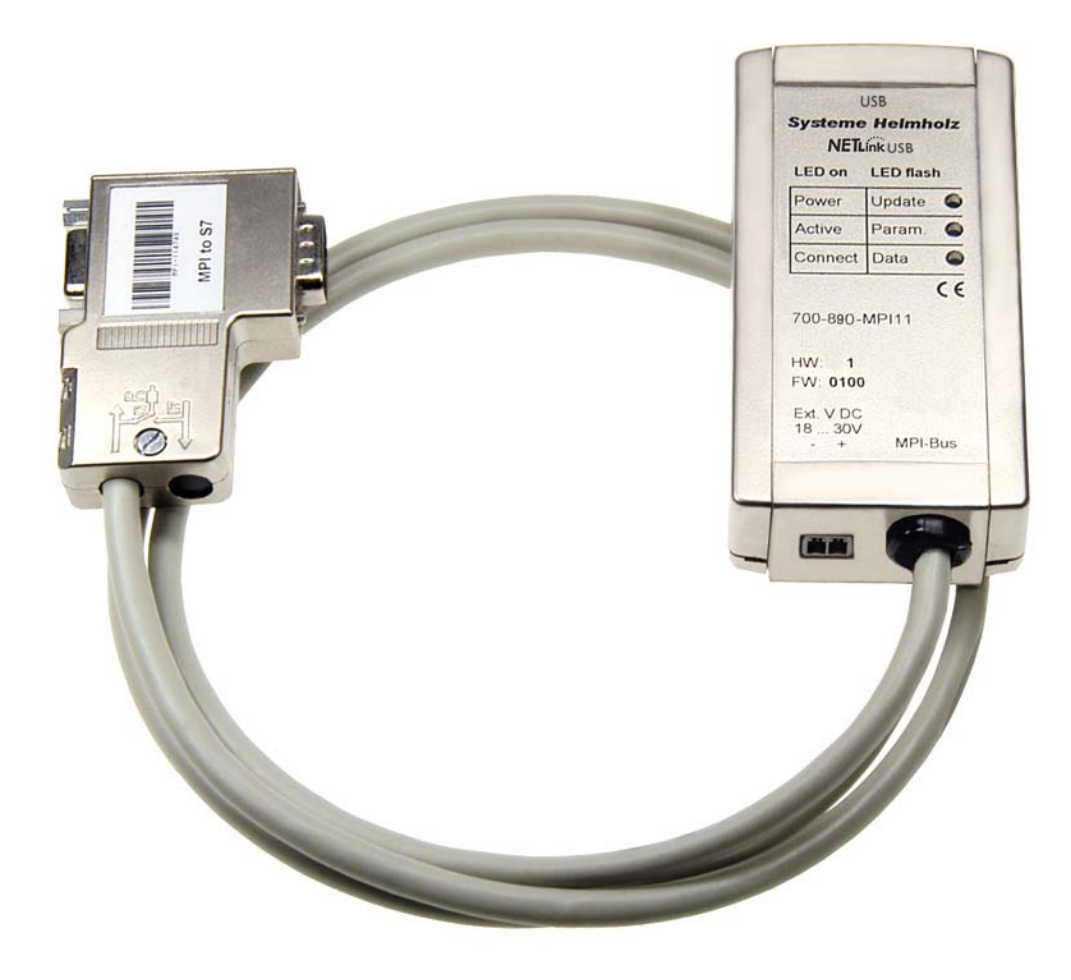

Handbuch Bestellnummer: 900-890-MPI11

Alle Rechte, auch die der Übersetzung, des Nachdruckes und der Vervielfältigung dieses Handbuches, oder Teilen daraus, sind vorbehalten. Kein Teil des Handbuches darf ohne schriftliche Genehmigung der Systeme Helmholz GmbH in irgendeiner Form (Fotokopie, Mikrofilm oder ein anderes Verfahren), auch nicht für Zwecke der Unterrichtsgestaltung, oder unter Verwendung elektronischer Systeme reproduziert, verarbeitet, vervielfältigt oder verbreitet werden. Alle Rechte für den Fall der Patenterteilung oder Gebrauchsmustereintragung vorbehalten.

Copyright<sup>©</sup> 2005 by

Systeme Helmholz GmbH

Gewerbegebiet Ost 36, 91085 Weisendorf

#### Hinweis:

Der Inhalt dieses Handbuches ist von uns auf die Übereinstimmung mit der beschriebenen Hard- und Software überprüft worden. Da dennoch Abweichungen nicht ausgeschlossen sind, können wir für die vollständige Übereinstimmung keine Gewährleistung übernehmen. Die Angaben in diesem Handbuch werden jedoch regelmäßig überprüft und notwendige Korrekturen sind in den nachfolgenden Ausgaben enthalten. Für Verbesserungsvorschläge sind wir Ihnen dankbar.

STEP ,Protool, Starter, Micromaster und SIMATIC sind eingetragene Warenzeichen der Fa. SIEMENS AG MS-DOS und Windows sind eingetragene Warenzeichen der Microsoft Corporation.

# Inhaltsverzeichnis

| 1     | Sicherheitshinweise                                  | 1    |
|-------|------------------------------------------------------|------|
| 1.1   | Allgemein                                            | 1    |
| 1.2   | Zugangsbeschränkung                                  | 2    |
| 1.3   | Benutzerhinweise                                     | 2    |
| 1.4   | Bestimmungsgemäßer Gebrauch                          | 2    |
| 1.5   | Bestimmungswidrigen Gebrauch vermeiden!              | 2    |
| 2     | Installation und Montage                             | 3    |
| 2.1   | Einbaulage                                           | 3    |
| 2.2   | Mindestabstand                                       | 3    |
| 2.3   | Montage der Baugruppe                                | 4    |
| 3     | Systemübersicht                                      | 5    |
| 3.1   | Anwendung und Funktionsbeschreibung                  | 5    |
| 3.2   | Anschlüsse                                           | 5    |
| 3.3   | LED-Anzeigen                                         | 6    |
| 3.4   | Lieferumfang                                         | 7    |
| 3.5   | Zubehör                                              | 7    |
| 3.5.1 | Handbücher                                           | 7    |
| 3.5.2 | Software                                             | 7    |
| 3.5.3 | Sonstiges Zubenor                                    | /    |
| 4     | Installation der Treibersoftware                     | 9    |
| 4.1   | Einführung                                           | 9    |
| 4.2   | Systemvoraussetzungen                                | 9    |
| 4.3   | Ausführen des Installationssetup                     | 9    |
| 4.3.1 | Hinzufügen der Schnittstelle zur PG/PC-Schnittstelle | 10   |
| 4.3.2 | Auswahl der gewünschten Schnittstellenparametrierun  | ng11 |
| 4.4   | Installation des USB-Treibers                        | 12   |
| 5     | Konfiguration                                        | 16   |
| 5.1   | Buseinstellungen                                     | 16   |
| 5.1.1 | MPI-Konfiguration                                    | 17   |
| 5.1.2 | Protibus-Konfiguration                               | 18   |
| 5.1.3 | rri-konnguration                                     | 21   |

| 5.2   | Optionen des Treibers                   | 21 |
|-------|-----------------------------------------|----|
| 5.2.1 | Sprachumstellung der Anzeigeelemente    | 21 |
| 5.2.2 | Versionsinformationen                   | 21 |
| 6     | Troubleshooting                         | 22 |
| 7     | Anhang                                  | 24 |
| 7.1   | Technische Daten                        | 24 |
| 7.2   | Anschlußbelegungen                      | 25 |
| 7.2.1 | Belegung der MPI/Profibus Schnittstelle | 25 |
| 7.2.2 | Belegung der USB Schnittstelle          | 25 |
| 7.2.3 | Spannungsbuchse                         | 25 |
| 7.3   | Weiterführende Dokumentation            | 26 |

# 1 Sicherheitshinweise

Beachten Sie die aufgeführten Sicherheitshinweise zu Ihrer eigenen Sicherheit und der Sicherheit Anderer. Die Sicherheitshinweise zeigen Ihnen mögliche Gefahren auf und geben Ihnen Hinweise, wie Sie Gefahrensituationen vermeiden können.

Im vorliegenden Handbuch werden folgende Piktogramme verwendet:

Achtung, macht auf Gefahren und Fehlerquellen aufmerksam

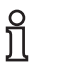

gibt einen Hinweis

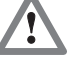

Gefahr allgemein oder spezifisch

Gefahr eines Stromschlages

#### 1.1 Allgemein

Der NETLink USB wird nur als Bestandteil eines Gesamtsystems eingesetzt.

Der Betreiber einer Maschinenanlage ist für die Einhaltung der für den speziellen Einsatzfall geltenden Sicherheits- und Unfallverhütungsvorschriften verantwortlich.

*Bei der Projektierung sind die einsatzspezifischen Sicherheitsund Unfallverhütungsvorschriften zu beachten.* 

*Not-Aus-Einrichtungen gemäß EN 60204 / IEC 204 müssen in allen Betriebsarten der Maschinenanlage wirksam bleiben. Es darf zu keinem undefinierten Wiederanlauf der Anlage kommen.* 

In der Maschinenanlage auftretende Fehler, die Material- oder Personenschäden verursachen können, müssen durch zusätzliche externe Einrichtungen abgefangen werden. Diese Einrichtungen müssen auch im Fehlerfall einen sicheren Betriebszustand gewährleisten. Solche Einrichtungen sind z.B. elektromechanische Sicherheitsschalter, mechanische Verriegelungen usw. (siehe EN 954-1, Risikoabschätzung).

Sicherheitsrelevante Funktionen niemals über ein Bedienterminal ausführen oder einleiten.

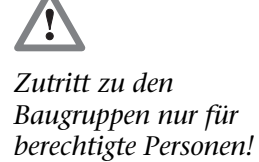

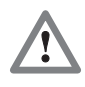

Bei der Projektierung sind die einsatzspezifischen Sicherheitsund Unfallverhütungsvorschriften zu beachten.

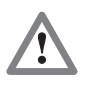

Unkontrollierte Wiederanläufe programmtechnisch ausschließen.

#### 1.2 Zugangsbeschränkung

Die Baugruppen sind offene Betriebsmittel und dürfen nur in elektrischen Betriebsräumen, Schränken oder Gehäusen installiert werden. Der Zugang zu den elektrischen Betriebsräumen, Schränken oder Gehäusen darf nur über Werkzeug oder Schlüssel möglich sein und nur unterwiesenem oder zugelassenem Personal gestattet werden.

#### 1.3 Benutzerhinweise

Dieses Handbuch richtet sich an Projekteure, Anwender und Monteure die den NETLink USB nutzen.

Dem Anwender sollen die Bedienung des NETLink USB aufgezeigt und die Signalisierungsfunktionen erklärt werden. Dem Monteur sollen alle zur Montage notwendigen Daten bereitgestellt werden.

Der NETLink USB ist ausschließlich für den Gebrauch mit S7-300/ S7-400 Automatisierungsgeräten der Firma Siemens vorgesehen.

Der NETLink USB wird ausschließlich in Verbindung mit einem Gesamtsystem eingesetzt. Aus diesem Grund sind von Projekteur, Anwender und Monteur die für den jeweiligen Einsatzfall geltenden Normen, Sicherheits- und Unfallverhütungsvorschriften unbedingt zu beachten. Der Betreiber des Automatisierungssystems ist für die Einhaltung dieser Vorschriften verantwortlich.

#### 1.4 Bestimmungsgemäßer Gebrauch

Der NETLink USB darf nur, wie im Handbuch beschrieben, als Kommunikations- und Signalisierungssystem verwendet werden.

#### 1.5 Bestimmungswidrigen Gebrauch vermeiden!

Sicherheitsrelevante Funktionen dürfen nicht über den NETLink USB allein gesteuert werden. Unkontrollierte Wiederanläufe sind programmtechnisch auszuschließen.

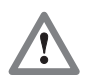

Bevor Installationsarbeiten durchgeführt werden, müssen alle Systemkomponenten spannungsfrei geschaltet werden.

# 2 Installation und Montage

Die Installation und Montage muss nach VDE 0100 / IEC 364 erfolgen. Da es sich um IP30 Baugruppen handelt, müssen sie in einen Schaltschrank eingebaut werden.

Bitte beachten Sie die maximale Umgebungstemperatur von 60 °C für einen sicheren Betrieb

#### 2.1 Einbaulage

Der NETLink USB kann in beliebiger Lage eingebaut werden.

#### 2.2 Mindestabstand

Durch die Einhaltung von Mindestabständen

- ist das Einsetzen und die Entnahme des NETLink USB möglich, ohne andere Anlagenteile demontieren zu müssen.
- ist genügend Raum vorhanden um alle vorhandenen Schnittstellen und Kontaktierungsmöglichkeiten mit handelsüblichem Zubehör zu verbinden.
- ist Platz für evtl. nötige Kabelführungen vorhanden.

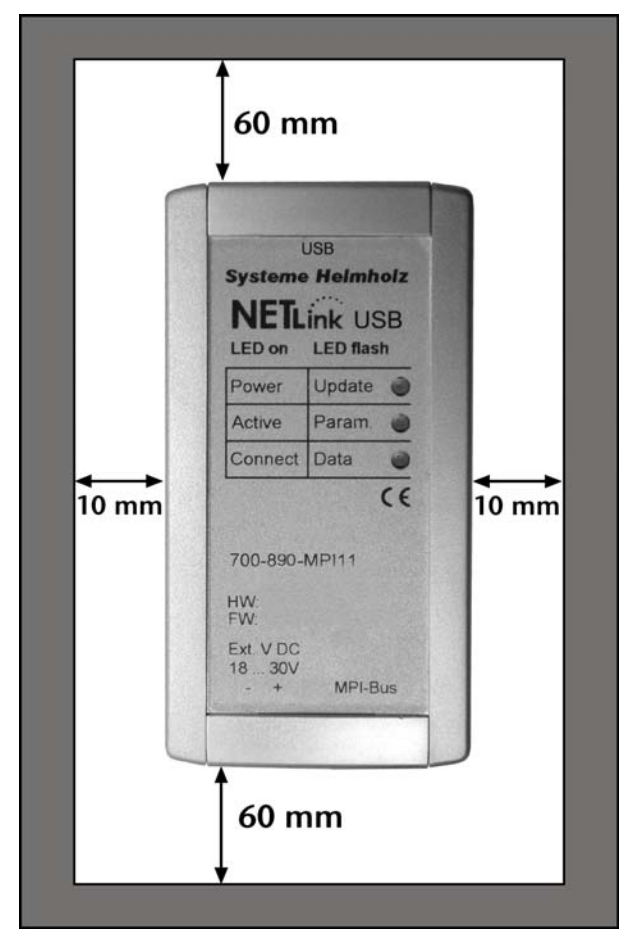

Für den NETLink USB sollten oben und unten 60 mm und an den Seiten 10 mm Mindestabstand eingehalten werden.

#### 2.3 Montage der Baugruppe

Zur Montage auf planen Oberflächen oder auf Hutschienen ist ein Wand- und Hutschienenhalter als Zubehör erhältlich.

Unter Kapitel 3.5 ist das erhältliche Zubehör mit den entsprechenden Bestellnummern aufgelistet.

# 3 Systemübersicht

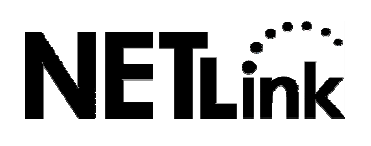

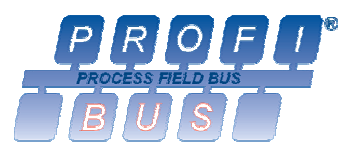

#### 3.1 Anwendung und Funktionsbeschreibung

Der NETLink USB ist ein Gateway zwischen USB auf der einen und einem MPI- oder Profibus auf der anderen Seite.

Es können mit einer USB-Verbindung (12 MBit/s-Fullspeed oder 480 MBit/s-Highspeed) bis zu acht MPI-/Profibus-Verbindungen (9,6 kBit/s bis 12 MBit/s) gleichzeitig genutzt werden.

Sowohl USB-, als auch Feldbusseitig kann die verwendete Baudrate automatisch ermittelt werden (Autodetect bzw. Autobaud).

Der NETLink USB kann die nötige Spannungsversorgung entweder aus der USB-Schnittstelle des PCs oder über eine externe Spannungsversorgung beziehen.

Die Anschlussleitung, über die der NETLink USB mit dem Automatisierungssystem verbunden wird, ist 1,2 Meter lang und aktiv ausgeführt. Durch die aktive Ausführung entstehen keine Stichleitungen, die den Bus ggf. stören könnten.

Durch die Verwendung von Treibern ist es möglich den NETLink USB PC-seitig als

- Programmieradapter oder
- Bedien- und Beobachtungseinheiten

einzusetzen. Dabei wird der NETLink USB direkt oder über einen USB-Hub mit dem PC Verbunden.

#### 3.2 Anschlüsse

Der NETLink USB weist folgende Anschlussmöglichkeiten auf:

- USB-Buchse (Standard B-Buchse) zum Anschluss des Gerätes an handelsübliche PCs oder Hubs mittels eines Standard USB 2.0 Kabels.
- Spannungsversorgungsbuchse zur Einspeisung von DC 24 V.

Diese Einspeisemöglichkeit kann genutzt werden, wenn das verwendete Notebook oder der verwendete PC eine nicht ausreichende Spannungsversorgung an der USB-Schnittstelle zur Verfügung stellt.  Busstecker mit PG-Buchse, zuschaltbarem Abschlusswiderstand und 1,2 m Anschlussleitung. Die PG-Buchse des Bussteckers ermöglicht das Aufstecken weiterer Busteilnehmer. Der Abschlusswiderstand muss eingelegt werden (ON), wenn der NETLink USB am Anfang oder am Ende eines Bussegments aufgesteckt wird. Ist dies nicht der Fall muss die Schalterstellung auf OFF stehen. Die 1,2 m Anschlussleitung stellt eine ,aktive Leitung' dar. Dadurch ist keine Stichleitung vorhanden, was Störungen bei höheren Baudraten vermeidet.

#### 3.3 LED-Anzeigen

Zur Anzeige des Betriebszustandes verfügt der NETLink USB über drei LEDs, wovon zwei LEDs zweifarbig ausgeführt sind.

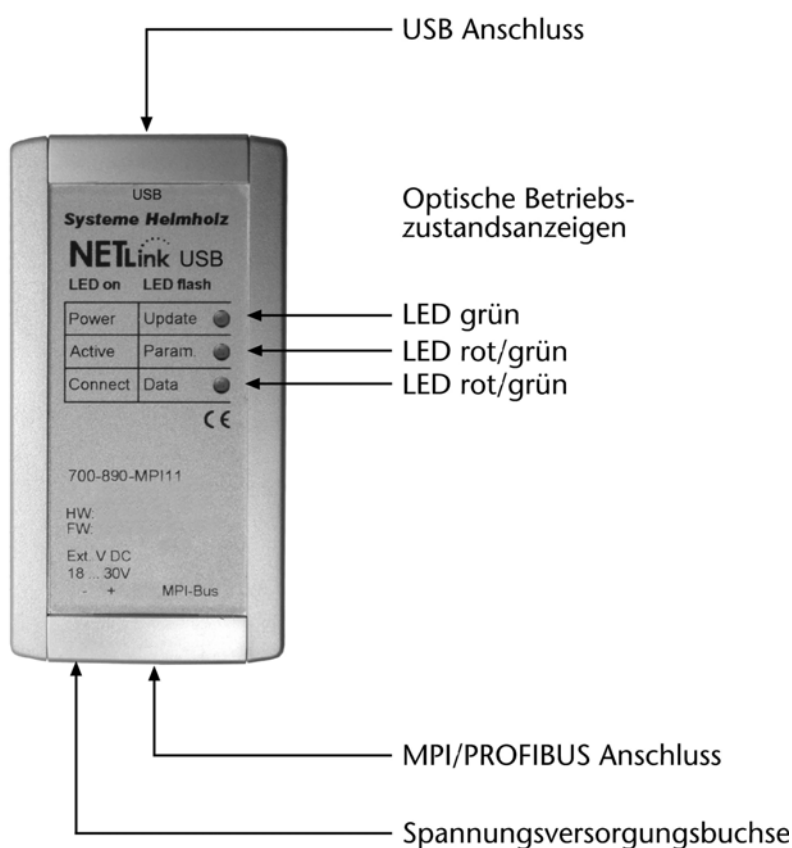

| LED-Status zu<br>Betriebsstatus                         | Power LED<br>(grün) | Active LED<br>(grün) | Active LED<br>(rot) | Connect<br>LED (grün) | Connect<br>LED (rot) |
|---------------------------------------------------------|---------------------|----------------------|---------------------|-----------------------|----------------------|
| Power ON                                                | ON                  |                      |                     |                       |                      |
| Aktive Verbindung zum<br>PC                             | ON                  | ON                   |                     |                       |                      |
| Aktive Verbindung zu<br>einem<br>Automatisierungssystem | ON                  | ON                   |                     | ON                    |                      |
| Datenaustausch mit<br>einem<br>Automatisierungssystem   | ON                  | ON                   |                     | BLINK                 |                      |
| Firmware-Update<br>übertragen                           | BLINK               |                      | BLINK               |                       | BLINK                |
| Firmware-Update<br>speichern                            | ON                  |                      | ON                  |                       | ON                   |
| Busseitiger Ausnahme-<br>fehler                         | ON                  |                      |                     | BLINK                 |                      |
| PC-seitiger Ausnahme-<br>fehler                         | ON                  |                      | BLINK               |                       |                      |

#### 3.4 Lieferumfang

Im Lieferumfang des NETLink USB befinden sich:

- betriebsfertiger NETLink USB
- USB 2.0 Kabel mit einer Länge von drei Metern
- CD mit NETLink-S7-NET Treiber, Zusatzinfos
- Handbuch (deutsch/englisch)

#### 3.5 Zubehör

#### 3.5.1 Handbücher

| Handbuch, deutsch  | 900-881-MPI11 |
|--------------------|---------------|
| Handbuch, englisch | 901-881-MPI11 |

#### 3.5.2 Software

S7/S5-OPC-Server mit Software-Lizenz800-880-OPC10S7/S5-OPC-Server mit USB Dongle800-880-OPC20Verfügbarkeit auf Anfrage!800-880-OPC20

#### 3.5.3 Sonstiges Zubehör

#### Hutschienenhalter

700-751-HSH01

Der Hutschienenhalter dient zur Montage des NETLink USB auf DIN-Hutschienen.

Hutschienenhalter und NETLink USB sind werkzeuglos voneinander trennbar.

Zur Montage auf ebenen Flächen kann der Hutschienenhalter zum Wandhalter umfunktioniert werden.

Steckernetzteil

Input: AC 100-240 V / 47-63 Hz / 400 mA Output: DC 24 V / 625 mA

#### 4 Installation der Treibersoftware

Mit der Installation des NETLink-S7-NET Treibers für den NETLink USB kann vom PC aus via USB komfortabel auf Steuerungen mit MPI-/Profibus-Schnittstelle zugegriffen werden.

#### 4.1 Einführung

Der NETLink-S7-NET Treiber klinkt sich in die PG/PC-Schnittstelle einer bereits bestehenden Simatic-Anwendung ein und kann dann aus den meisten Simatic Engineering-Tools (STEP7, ProTool, WinCC, etc.) heraus genutzt werden.

Der Zugriff auf beliebige Steuerungen der Simatic S7-300 oder S7-400 Serie ist möglich. Zum Verbinden einer Simatic S7-300 oder S7-400 Steuerung mit USB ist der Kommunikationsadapter NETLink USB erforderlich.

#### 4.2 Systemvoraussetzungen

Zum Betrieb des NETLink-S7-NET Treibers auf der PG-Seite wird ein PC mit einem 32-Bit Windows Betriebssystem benötigt. Es können die Betriebssysteme Windows 2000, sowie Windows XP verwendet werden.

Eine weitere Voraussetzung ist das Vorhandensein eines Simatic-Engineering Tools wie z.B. STEP7 ab Version 5.1, welches dafür sorgt, dass das PG/PC-Schnittstelleninterface auf dem Rechner installiert ist.

Die Installation unter Windows 98/ME/NT ist möglich wird aber von unserem technischen Support nicht unterstützt. Zu beachten sind hierzu auch die Anforderungen des verwendeten STEP7 Paketes.

In den verwendeten PCs muss eine funktionierende USB-Schnittstelle vorhanden sein. Es können handelsübliche USB-Karten zum Einsatz kommen. Um eine möglichst gute Performance zu erzielen sollten USB-Schnittstellen verwendet werden, die USB 2.0 konform (Highspeed mit 480 MBit/s) sind. Es können aber auch USB-Schnittstellen eingesetzt werden, die nur Fullspeed (12 MBit/s) beherrschen, es verlangsamt sich dadurch jedoch der Statusbetrieb.

#### 4.3 Ausführen des Installationssetup

Nach dem Einlegen der Installations-CD startet das Setup des NETLink-S7-NET Treibers automatisch.

Sollte das Setup nicht automatisch starten, so kann die Setupdatei händisch im Verzeichnis *,CD-Laufwerk:\Driver\'* gestartet werden.

Bei Bedarf kann der jeweils aktuellste NETLink-S7-NET Treiber kostenfrei von der Homepage (http://www.helmholz.de) heruntergeladen werden.

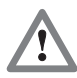

Administrationsrechte sind zur Installation erforderlich. Es ist zu beachten, dass für eine Installation unter den 32-Bit Windows Betriebssystemen eine Anmeldung als Administrator nötig ist, da vom Setup Einträge in die Windows Registrierungsdatenbank vorgenommen werden.

#### 4.3.1 Hinzufügen der Schnittstelle zur PG/PC-Schnittstelle

Nach der Erstinstallation muss die neue Schnittstellenparametrierung *,NETLink-S7-NET PRO'* eingerichtet werden. Für diesen Vorgang sind Administratorrechte erforderlich.

Nach dem Starten von *PG/PC-Schnittstelle einstellen'* in der Systemsteuerung wird dort die Schaltfläche *Auswählen'* betätigt.

| i/PC-Schnittstelle einstellen                          | 2                 |
|--------------------------------------------------------|-------------------|
| Zugriffsweg                                            |                   |
| Zugangspunkt der Applikation:                          |                   |
| S70NLINE (STEP 7)> PC Adapter(MP                       | 기) 🔽              |
| (Standard für STEP 7)                                  |                   |
| Benutzte Schnittstellengarametrierung:                 |                   |
| PC Adapter(MPI)                                        | Eigenschaften     |
| Keine>                                                 |                   |
| PC Adapter(MPI)                                        | Kopieren          |
| 🕮 PC Adapter(PROFIBUS)                                 | Löschen           |
|                                                        |                   |
| (Parametrierung Ihres PC Adapters für ein<br>MPI-Netz) |                   |
| Schnittstellen                                         |                   |
| Hinzufügen/Entfernen:                                  | <u>A</u> uswählen |
| OK Abt                                                 | orechen Hilfe     |

Damit erscheint das Dialogfeld ,*Schnittstelle installieren/deinstallieren*'.

| Auswahi:<br>Baugruppe<br>ISO Ind. Ethernet<br>NETLink-S7-NET PR<br>NETLink-S7-NET Ite<br>PC Adapter<br>PC Adapter<br>TCP/IP -> NdisWanIp<br>CP/IP -> NdisWanIp<br>TS Adapter<br>IST Adapter | Schnittstellen installieren/deinstallieren                                                                                                    | ×                                                                                                    |
|----------------------------------------------------------------------------------------------------|----------------------------------------------------------------------------------------------------|----------------------------------------------------------------------------------------------------|
| NETLink-S7-NET USB für PPI/MPI/PROFIBUS-Netz über USB                                                                                                    | Auswahi:<br>Baugruppe<br>ISO Ind. Ethernet<br>NETLink-S7-NET PR<br>NETLink-S7-NET US<br>NETLink-S7-NET lite<br>PC Adapter<br>TCP/IP<br>NETLink-S7-NET USB für PPI/MPI/PROFIBUS-Netz i | nstallier <u>t</u> :<br>Baugruppe<br>CP5611<br>PC Adapter<br>TCP/IP -> ASUSTeK/Broadcom 440x<br>TCP/IP -> NdisWanIp<br>TS Adapter |
| Schließen                                                                                                    | Schließen                                                                                                    | Hilfe                                                                                                    |

Nach Anwahl des Eintrags , *NETLink-S7-NET USB'* in der linken Liste wird die Schaltfläche *,Installieren'* betätigt.

Daraufhin erscheint die folgende Abfrage.

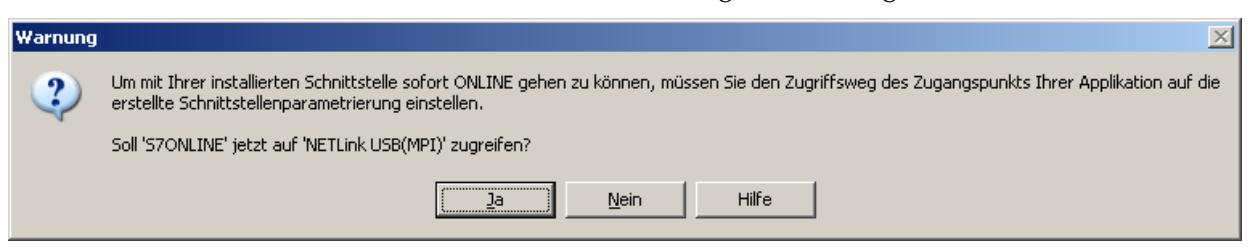

Wird diese Abfrage mit *"Ja"* beantworten wird der NETLink USB gleich als aktueller Zugriffsweg eingestellt. Bei *"Nein"* bleibt der bisherige Zugriffsweg eingestellt und der NETLink USB wird nur in die Auswahlliste aufgenommen, um ihn dann später auswählen zu können.

Nach Beantwortung der Abfrage erscheint jetzt ,*NETLink-S7-NET USB'* auch in der rechten Liste mit den bereits installierten Schnittstellen.

| Schnittstellen installieren/de                                                                                                    | einstallieren                             |                                                                                                    | ×          |
|----------------------------------------------------------------------------------------------------|-------------------------------------------|----------------------------------------------------------------------------------------------------|------------|
| Auswahl:<br>Baugruppe<br>ISO Ind. Ethernet<br>NETLink-S7-NET PR<br>NETLink-S7-NET US<br>NETLink-S7-NET lite<br>PC Adapter<br>TCP/IP | [nstallieren><br>< <u>D</u> einstallieren | Installier:<br>Baugruppe<br>CP5611<br>PC Adapter<br>CP/IP -> ASUSTeK/Bro<br>TCP/IP -> NdisWanIp<br>TS Adapter<br>SAdapter | adcom 440x |
| NETLink-S7-NET USB für PPI/                                                                                                    | MPI/PROFIBUS-Net:                         | z über USB                                                                                                    |            |
| <u>S</u> chließen                                                                                                    |                                           |                                                                                                    | Hilfe      |

Um in dem Dialog *,PG/PC-Schnittstelle einstellen'* den Zugriffsweg auszuwählen wird dieses Fenster geschlossen.

#### 4.3.2 Auswahl der gewünschten Schnittstellenparametrierung

In der Auswahlliste der Schnittstellenparametrierungen sind jetzt drei zusätzliche Einträge für den NETLink USB vorhanden.

| PG/PC-Schnittstelle einstellen                                                                                                    | ×     |
|----------------------------------------------------------------------------------------------------|-------|
| Zugriffsweg                                                                                                    |       |
| Zugangspunkt der Applikation:<br>S70NLINE (STEP 7)> NETLink USB(MPI)<br>(Standard für STEP 7)                                                                                                    |       |
| Benutzte Schnittstellen <u>p</u> arametrierung:<br>NETLink USB(MPI) <u>E</u> igenschaften.                                                                                                    |       |
| Image: Second system       Image: Second system         Image: Second system       Image: Second system         Image: Second |       |
| MPI-Netz)                                                                                                    |       |
| Hinzufügen/Entfernen: <u>A</u> uswählen                                                                                                    |       |
| OK Abbrechen H                                                                                                    | lilfe |

Alle relevanten Einstellungen des NETLink-S7-NET Treibers sind über das Zugangsfeld *"Eigenschaften"* vorzunehmen, worauf in Punkt 5 eingegangen wird.

#### 4.4 Installation des USB-Treibers

Wird ein NETLink USB zum ersten Mal an einem PC angeschlossen, versucht das Betriebssystem einen passenden Treiber zu installieren. Dieser Treiber stellt gewissermaßen die Schnittstelle zwischen dem USB-Interface und dem Betriebssystem (Windows) dar und hat bis dahin nichts mit der eigentlichen Applikation (NETLink-S7-NET) zu tun.

Diese erstmalige Initialisierung kann einige Zeit in Anspruch nehmen und verläuft wie folgt:

• Das Betriebssystem startet einen Installations-Wizard, der durch die weitgehend automatische Installation führt. Hier sollte angegeben werden, dass die Quelle für den USB-Treiber nicht automatisch ermittelt werden soll.

| Assistent für das Suchen neuer Hardware |                                                                                                    |  |
|-----------------------------------------|----------------------------------------------------------------------------------------------------|--|
|                                         | Willkommen                                                                                                    |  |
|                                         | Mit diesem Assistenten können Sie Software für die folgende<br>Hardwarekomponente installieren:                      |  |
|                                         | NETLink USB                                                                                                    |  |
| - mail                                  | Falls die Hardwarekomponente mit einer CD<br>oder Diskette geliefert wurde, legen Sie diese<br>jetzt ein.            |  |
|                                         | Wie möchten Sie vorgehen?                                                                                            |  |
|                                         | O Software automatisch installieren (empfohlen)                                                                      |  |
|                                         | <ul> <li>Software von einer Liste oder bestimmten Quelle<br/>installieren (für fortgeschrittene Benutzer)</li> </ul> |  |
|                                         | Klicken Sie auf "Weiter", um den Vorgang fortzusetzen.                                                               |  |
|                                         | < <u>Z</u> urück <u>W</u> eiter > Abbrechen                                                                          |  |

• Als nächstes folgt eine Aufforderung den Ort des Treibers anzugeben. Im Allgemeinen reicht es, wenn ein Haken bei *"Wechselmedien durchsuchen…*' gesetzt, und dann der Button *"Weiter*' betätigt wird.

| Assistent für das Suchen neuer Hardware<br>Wählen Sie die Such- und Installationsoptionen.                                                                                                    |
|----------------------------------------------------------------------------------------------------|
| Diese Quellen nach dem zutreffendsten Treiber durchsuchen                                                                                                    |
| Verwenden Sie die Kontrollkästchen, um die Standardsuche zu erweitern oder<br>einzuschränken. Lokale Pfade und Wechselmedien sind in der Standardsuche mit<br>einbegriffen. Der zutreffendste Treiber wird installiert. |
| ✓ Wechselmedien <u>d</u> urchsuchen (Diskette, CD,)                                                                                                    |
| 🧮 Eolgende Quelle ebenfalls durchsuchen:                                                                                                    |
| Durchsuchen                                                                                                    |
| C Nicht suchen, sondern den zu installierenden Treiber selbst wählen                                                                                                    |
| Verwenden Sie diese Option, um einen Gerätetreiber aus einer Liste zu wählen. Es wird<br>nicht garantiert, dass der von Ihnen gewählte Treiber der Hardware am besten entspricht.                                       |
|                                                                                                    |
| < <u>Z</u> urück <u>W</u> eiter > Abbrechen                                                                                                    |

• Nun folgt die Suche nach dem Treiber.

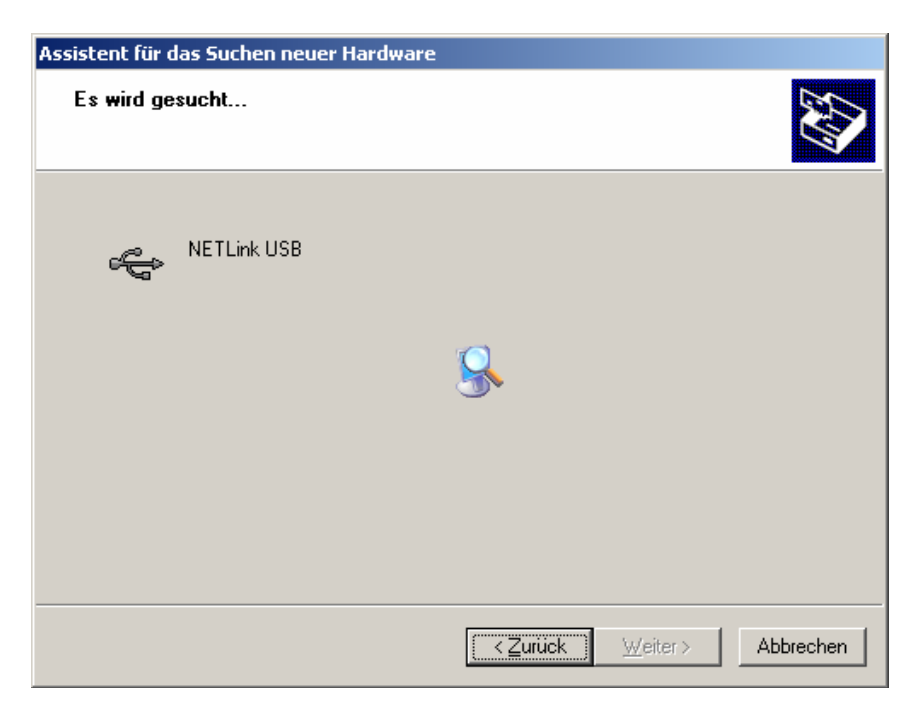

• Wenn die NETLink-S7-NET CD in einem lokalen Laufwerk eingelegt ist sollte nach kurzer Zeit der Installationsvorgang gestartet werden.

| Assistent für o | las Suchen neuer Hardware                                                                                                    |
|-----------------|----------------------------------------------------------------------------------------------------|
| Die Softwa      | are wird installiert                                                                                                    |
| ¢               | NETLink USB                                                                                                    |
|                 | Der Systemwiederherstellungspunkt wird gesetzt und alte Dateien werden gesichert, falls das System zukünftig wiederhergestellt werden muss. |
|                 | < Zurück Weiter > Abbrechen                                                                                                    |

• Nach erfolgreicher Installation wird der Vorgang durch Betätigen der Schaltfläche *,Fertig stellen'* beendet.

| Assistent für das Suchen neuer Hardware |                                                                 |  |
|-----------------------------------------|-----------------------------------------------------------------|--|
|                                         | Fertigstellen des Assistenten                                   |  |
|                                         | Die Software für die folgende Hardware wurde installiert:       |  |
|                                         |                                                                 |  |
|                                         |                                                                 |  |
|                                         |                                                                 |  |
|                                         |                                                                 |  |
|                                         | Klicken Sie auf "Fertig stellen", um den Vorgang abzuschließen. |  |
|                                         | < Zurück Fertig stellen Abbrechen                               |  |
|                                         |                                                                 |  |

Der NETLink USB wurde erfolgreich installiert und kann nun verwendet werden.

Wenn mehrere NETLink USB zur Verfügung stehen, jedoch die NETLink-S7-NET CD nicht immer zur Hand ist empfiehlt es sich die Treiberdateien des USB-Treibers auf die lokale Festplatte zu kopieren, da für jeden NETLink USB eine eigene Treiberinstanz installiert wird und dazu die Treiberdateien jedes mal neu angefragt werden.

#### 5 Konfiguration

Wenn im Fenster *,PG/PC-Schnittstelle einstellen'* ein NETLink USB ausgewählt wurde, kann über die Schaltfläche *,Eigenschaften'* dieser Zugriffsweg genauer spezifiziert werden.

Die Eigenschaften des Zugriffsweges NETLink USB(xyz) teilen sich wie folgt in zwei Teilbereiche auf:

- Buseinstellungen Hier wird angegeben, mit welcher Buskonfiguration (z.B. Stationsadresse) der NETLink USB sich am Bussystem melden soll.
- Optionen

Hier kann die Sprache des NETLink USB-Treibers umgestellt und die Versionsinformation des Treibers ausgelesen werden.

| Eigenschaften - NETLink USB(MPI)      |              | <u>?</u> × |
|---------------------------------------|--------------|------------|
| Buseinstellungen Optionen             |              |            |
|                                       |              |            |
| - Stationshezogen                     |              |            |
| Keine automatische Baudrater          | nermittlung  |            |
| Adresse:                              | 0            |            |
| ∐imeout in ms:                        | 10000        |            |
| Netzbezogen                           |              |            |
| Ü <u>b</u> ertragungsgeschwindigkeit: | 187,5 kbit/s | <b>-</b>   |
| Höchste Teilnehmeradresse:            | 31           | <b>-</b>   |
|                                       |              |            |
|                                       |              |            |
|                                       |              |            |
| OK                                    | Abbrechen    | Hilfe      |

#### 5.1 Buseinstellungen

Der NETLink USB kann an zwei verschiedenen Bussystemen betrieben werden: MPI und Profibus.

Aus NETLink USB-Anwendersicht unterscheiden sich die beiden Bussysteme nur in den auswählbaren Übertragungsgeschwindigkeiten und in den Zusatzoptionen für den Profibus, worauf unter Kaptitel 5.1.2 eingegangen wird.

Die Buskonfiguration wird zur Laufzeit des NETLink-S7-NET Treibers an den NETLink USB übergeben und wird nicht im Gerät gespeichert.

Es besteht die Möglichkeit den NETLink USB ohne Angabe von busbezogenen Informationen zu nutzen. Dabei ermittelt der NETLink USB selbständig die Busparameter und kann so ohne Umstellung des NETLink-S7-NET Treibers an verschiedenen

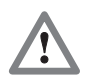

Die Busadresse 126 wird vom NETLink PRO nicht unterstützt

Automatisierungssystemen mit ggf. verschiedenen Übertragungsgeschwindigkeiten betrieben werden.

Diese Autobaud-Funktion wird unterstützt, wenn im beteiligten Automatisierungssystem die Funktion *,Zyklisches Verteilen der Busparameter*' aktiviert ist.

Zu beachten ist, dass der NETLink USB weder die Adresse 126 annehmen, noch mit der Adresse 126 kommunizieren kann.

#### 5.1.1 MPI-Konfiguration

Die MPI-Konfiguration beinhaltet stations- und netzbezogene Einstellungen.

Die wichtigste Einstellung im Zusammenhang mit der Buskonfiguration ist die Vergabe der Stationsadresse. Gemeint ist die Adresse, die der NETLink USB am Bus haben soll, wenn er online geht.

Die Stationsadresse kann einen beliebigen Wert zwischen ,0' und ,125' annehmen, sofern die gewählte Adresse kleiner oder gleich der höchsten Teilnehmeradresse (HSA) ist.

Beispiel: HSA = 31

Für die Stationsadresse darf ein beliebiger Wert zwischen ,0' und ,31' angegeben werden, sofern diese Adresse noch nicht am Bus existiert.

In den stationsbezogenen Einstellungen kann das lokale Timeout des NETLink-S7-NET Treibers parametriert werden. Erfolgt auf eine Anfrage seitens des Treibers innerhalb des voreingestellten Timeouts keine Antwort, so wird ein Kommunikationsfehler an die Simatic-Applikation gemeldet.

Bei den netzbezogenen Einstellungen muss die Übertragungsgeschwindigkeit, sowie die HSA des anzusprechenden Automatisierungssystems ausgewählt werden.

| Eigenschaften - NETLink USB(MPI)      | <u>? ×</u>      |
|---------------------------------------|-----------------|
| Buseinstellungen Optionen             |                 |
|                                       |                 |
| - Stationsbezogen                     |                 |
| Keine automatische Baudraten          | ermittlung      |
| Adresse:                              | 0               |
| Timeout in ms:                        | 10000           |
| Netzbezogen                           |                 |
| Ü <u>b</u> ertragungsgeschwindigkeit: | 187,5 kbit/s    |
| <u>H</u> öchste Teilnehmeradresse:    | 31              |
|                                       |                 |
|                                       |                 |
|                                       |                 |
| OK                                    | Abbrechen Hilfe |

Um die Konfiguration zu vereinfachen kann bei den stationsbezogenen Einstellungen die Funktion *,Keine automatische Erkennung der netzbezogenen Parameter'* abgewählt werden.

Dadurch wird der NETLink USB veranlasst mit der voreingestellten Stationsadresse die Baudrate und die zusätzlichen Busparameter selbständig zu ermitteln.

Wird diese Funktion gewünscht ist keine händische Einstellung der netzbezogenen Parameter möglich.

| Eigenschaften - NETLink USB(MPI)      |              | <u>? ×</u> |
|---------------------------------------|--------------|------------|
| Buseinstellungen Optionen             |              |            |
|                                       |              |            |
| - Stationsbezogen                     |              |            |
| 🔲 Keine automatische Baudraten        | ermittlung   |            |
| <u>A</u> dresse:                      | 0            |            |
| Timeout in ms:                        | 10000        |            |
| Netzbezogen                           |              |            |
| Ü <u>b</u> ertragungsgeschwindigkeit: | 187,5 kbit/s | <b>Y</b>   |
| Höchste Teilnehmeradresse:            | 31           | <b>T</b>   |
|                                       |              |            |
|                                       |              |            |
|                                       |              |            |
| ОК                                    | Abbrechen    | Hilfe      |

Durch die Nutzung der Autobaud-Funktion wird die Funktionalität nicht beeinträchtigt, jedoch dauert die Initialisierung einer Verbindung etwas länger, da hier die Onlineparameter ermittelt werden müssen.

Es gibt Siemens CPUs älterer Bauart, die die Autobaud-Funktion auf MPI nicht unterstützen.

Ferner ist es möglich, dass die Autobaud-Funktion bei einer Übertragungsgeschwindigkeit von kleiner oder gleich 19,2 kBit/s oder bei vermehrter Nutzung von Kommunikationen mittels Globaldatenaustausch nicht zuverlässig funktioniert. In diesen Fällen sollte auf die automatische Ermittlung der Busparameter verzichtet werden.

#### 5.1.2 Profibus-Konfiguration

Prinzipiell gilt unter Profibus das Gleiche wie bei der MPI-Konfiguration. Es ist jedoch zu beachten, dass die netzbezogenen Parameter umfangreicher sind.

Neben den bereits unter Kapitel 5.1.1 angesprochenen Parametern Übertragungsgeschwindigkeit und Höchste Teilnehmeradresse stehen unter Profibus noch die Parametrierfelder für Busprofil und Busparameter zur Auswahl:

| Eigenschaften - NETLink USB(PROF      | IBUS) ?X              |
|---------------------------------------|-----------------------|
| Buseinstellungen Optionen             |                       |
|                                       |                       |
| - Stationsbezogen                     |                       |
| ✓ Keine automatische Baudraten        | ermittlung            |
| Adresse:                              | 0                     |
| <u>I</u> imeout in ms:                | 10000                 |
| Netzbezogen                           |                       |
| Ü <u>b</u> ertragungsgeschwindigkeit: | 12 Mbit/s             |
| <u>H</u> öchste Teilnehmeradresse:    | 126                   |
| <u>P</u> rofil:                       | Benutzerdefiniert     |
|                                       | B <u>u</u> sparameter |
|                                       |                       |
| OK                                    | Abbrechen Hilfe       |

#### Profil:

Unter Profibus gibt es im Allgemeinen die Profile *DP*, *Standard* und *Benutzerdefiniert*.

Es muss das Profil gewählt werden, welches bereits im Automatisierungssystem genutzt wird.

#### **Busparameter:**

Im Gegensatz zum Busprofil MPI sind die Busparameter unter Profibus nicht konstant und verändern sich mit Art und Anzahl der verwendeten Profibus-Teilnehmer.

Es sollten stets die Profibus-Parameter eingestellt werden, die im aktuell verwendeten Automatisierungssystem eingestellt sind (siehe STEP7-Projekt).

| Erweiterte Busparametereinstellung |           |       |
|------------------------------------|-----------|-------|
| <u>I</u> slot:                     | 1000      | tBit  |
| Ma <u>x</u> Tsdr:                  | 800       | tBit  |
| <u>M</u> in Tsdr:                  | 11        | tBit  |
| T <u>s</u> et:                     | 16        | tBit  |
| Tq <u>u</u> i:                     | 9         | tBit  |
| <u>G</u> ap Faktor:                | 10        |       |
| Retry <u>L</u> imit:               | 4         |       |
| Tt <u>r</u> :                      | 44887     | tBit  |
| <u>0</u> K                         | Abbrechen | Hilfe |

Um diese, zum Teil aufwendigen Schritte zu umgehen bietet es sich unter Profibus besonders an von der Autobaud-Funktion gebrauch zu machen, da dann die Busparameter automatisch ermittelt werden.

| Eigenschaften - NETLink USB(PROFIBUS) |                   |  |
|---------------------------------------|-------------------|--|
| Buseinstellungen Optionen             |                   |  |
|                                       |                   |  |
| - Stationsbezogen                     |                   |  |
| Eeine automatische Baudrater          | iermittlung       |  |
| Adresse:                              | 0                 |  |
| Timeout in ms:                        | 10000             |  |
| Netzbezogen                           |                   |  |
| Ü <u>b</u> ertragungsgeschwindigkeit: | 12 Mbit/s         |  |
| <u>H</u> öchste Teilnehmeradresse:    | 126               |  |
| <u>P</u> rofil:                       | Benutzerdefiniert |  |
|                                       | Busparameter      |  |
|                                       |                   |  |
| ОК                                    | Abbrechen Hilfe   |  |

Unter Profibus ist zu beachten, dass die Autobaud-Funktion nur genutzt werden kann, wenn im verwendeten Automatisierungssystem die Funktion *"Zyklisches Verteilen der Busparameter*" aktiviert ist.

Im folgenden Screenshot der Harwarekonfiguration einer beliebigen Profibus-CPU ist aufgezeigt, wo sich der Schalter für die zyklische Verteilung der Busparameter verbirgt:

| PROFIBUS(1)    |                              |             |                   | ×           |
|----------------|------------------------------|-------------|-------------------|-------------|
| Busparameter   |                              |             |                   |             |
| V Zyklisches V | /erteilen der Busparameter e | einschalten |                   |             |
| Tslot_Init:    | 1000 t_bit                   | T slot:     | 1000              | t_bit       |
| Max.Tsdr:      | 800 <u>+</u> t_bit           | Tid2:       | 800               | t_bit       |
| Min.Tsdr:      | 11 🚊 t_bit                   | Trdy:       | 11                | t_bit       |
| Tset:          | 16 🛫 t_bit                   | Tid1:       | 76                | t_bit       |
| T qui:         | 9 🚔 t_bit                    | T tr:       | 63315             | t_bit       |
|                |                              |             | = 5.3             | ms          |
| Gap-Faktor:    | 10 🔆                         | Ttr typisc  | h: 12000<br>= 1.0 | t_bit<br>ms |
| Retry Limit:   | 4                            | Ansprech    | überwachung:      |             |
|                |                              |             | 162642            | t_bit       |
|                |                              |             | = 13.6            | ms          |
|                |                              |             | Neu berechnen     |             |
| OK             |                              |             | Abbrechen         | Hilfe       |

# 

Die Parametrierung für das PPI Protokoll ist noch nicht freigegeben!

#### 5.1.3 PPI-Konfiguration

Die PPI-Schnittstelle ist aus Kompatibilitätsgründen in dem NETLink USB-Treiber aufgeführt, jedoch wird sie derzeit nicht unterstützt.

#### 5.2 Optionen des Treibers

Unter den Optionen des NETLink-S7-NET Treibers kann die Sprache der Ausgabe- und Hilfetexte des Treibers eingestellt, sowie die Versionsnummern der verwendeten Treiberdateien ausgelesen werden.

| Eigenschaften - NETLink USB(PROFIBUS)                                                                                                    |                                                                               |  |
|----------------------------------------------------------------------------------------------------|-------------------------------------------------------------------------------|--|
| Buseinstellungen Optionen                                                                                                    |                                                                               |  |
| Spracheinstellung der Anzeigeelemente<br>Verwende die Einstellung des <u>S</u> IMATIC® Managers<br><u>Deutschi</u><br><u>Englisch</u>                                                                                                  |                                                                               |  |
| Datei                                                                                                    | Version                                                                       |  |
| SHS7NetA.cnt<br>SHS7NetA.dll<br>SHS7NetA.hlp<br>SHS7NetB.cnt                                                                                                    | 11.11.2005 02:00:00<br>V2.0.0.0<br>11.11.2005 02:00:00<br>11.11.2005 02:00:00 |  |
| SHSTNet8.dll         V2.0.0           SHS7Net8.dll         V2.0.0           SHS7Net8.hlp         11.11.2005 02:00:00           SHS7Net8.hlp         V2.0.0           SHS7Net8.dll         V2.0.0           SHS7Net8.dll         V2.0.0 |                                                                               |  |
| OK Abbrechen Hilfe                                                                                                    |                                                                               |  |

#### 5.2.1 Sprachumstellung der Anzeigeelemente

Derzeit stehen die Sprachen deutsch und englisch zur Auswahl.

Nach Umstellung der Sprache muss das Einstellungsfenster erneut aufgerufen werden, um die Änderungen zu übernehmen.

#### 5.2.2 Versionsinformationen

Hier werden die Namen und die Versionsnummern aller Treiberdateien aufgeführt.

Im Supportfall kann durch diese Angaben schnell und effektiv Auskunft über verwendete Elemente erlangt werden.

#### 6 Troubleshooting

F: Ich habe den NETLink USB an meinem PC/Notebook angeschlossen, doch er scheint immer neu zu booten.

A: Es ist möglich, dass die Spannungsversorgung aus der USB-Schnittstelle nicht genug Leistung liefern kann um den NETLink USB zu betreiben.

Abhilfe kann auf folgenden Wegen geschaffen werden:

- 1) Die Verwendung eines USB-Hubs mit externer Spannungsversorgung sollte das Problem beheben.
- 2) Auch die Verwendung einer externen Spannungsversorgung für den NETLink USB ist möglich.
- 3) In den meisten Fällen sollte das Verwendung eines hochwertigen USB 2.0 Kabels mit einer möglichst geringen Länge das Problem beseitigen, da der Spannungsfall am USB-Kabel dann sehr gering ausfällt.

F: Obwohl ich bereits einen NETLink USB an meinem PC betrieben habe werde ich zur Installation eines USB-Treibers aufgefordert, wenn ich einen anderen NETLink USB oder eine andere USB-Schnittstelle meines PCs verwenden möchte.

A: USB-Geräte sind im Allgemeinen mit einer Seriennummer versehen. Diese dient dazu bereits bekannte Geräte einwandfrei zu identifizieren.

Verwenden Sie nun zwei USB-Geräte gleichen Typs, so werden auch zwei Treiberinstanzen für diesen Gerätetyp auf Ihrem Rechner installiert.

Der USB-Treiber befindet sich auf der mitgelieferten CD im Verzeichnis *,CD-Verzeichnis:\Driver*'. Sie können ihn aber auch von der Homepage www.helmholz.de downloaden.

F: Beim Zugriff auf die Steuerung erhalte ich eine Fehlermeldung.

A: Verifizieren Sie die Fehlermeldung.

Es kann an der Einstellung der PG/PC-Schnittstelle liegen (z.B. Profibus statt MPI, Adresse bereits vergeben usw.) oder aber am NETLink USB, wenn dieser zum Beispiel nicht angeschlossen ist oder der nötige USB-Treiber noch nicht installiert wurde.

F: Die Einstelldialoge erscheinen nicht im Simatic Manager:

A: Beachten Sie, dass nach der ersten Installation der NETLink-S7-NET-Treiber noch zu den PG/PC-Schnittstellen hinzugefügt werden muss.

Stellen Sie sicher, dass Sie bei der Installation über Administratorrechte verfügen. Starten Sie Ihren Rechner nach der ersten Installation neu, wenn Sie dazu aufgefordert wurden. Es muss mindestens die Version 5.1 des Simatic Managers verwendet werden. F: Wenn der Adapter auf den Profibus gesteckt ist, ist keine Onlineverbindung möglich.

A: Verwenden Sie, wenn möglich, die Autobaud-Funktionalität. Ist dies nicht möglich oder nicht gewünscht, kontrollieren Sie die Timing-Parameter für den Profibus in der STEP7 Projektierung. Tragen Sie die abgelesenen Werte über die Schaltfläche "Busparameter" in die erweiterten Busparametereinstellungen ein. Sollte dann immer noch kein Onlinezugriff möglich sein, so erhöhen Sie den Parameter "Ttr" (Target Rotation Time) sowohl im NETLink USB, als auch auf der CPU um einen größeren Betrag.

F: Das Programm Starter hat Probleme beim Zugriff auf einen Micromaster Antrieb.

A: Wenn man die *"Steuerungshoheit"* für den Micromaster Antrieb anfordert, bitte darauf achten die Ausfallüberwachung von 20 ms auf 200 ms und die Applikationsüberwachung von 2000 ms auf 5000 ms zu erhöhen, damit die Starter Software bedienbar bleibt

F: Immer wenn ich eine bestimmte Funktion ausführe schlägt diese Fehl und die rote Active-LED blinkt.

A: Es ist ein Ausnahmefehler in der Kommunikation zwischen PC und NETLink USB aufgetreten. Bitte kontaktieren Sie den Support und schildern Sie diesem, wie der Fehler ausgelöst werden kann. Es wird schnellstmöglich versucht das Problem zu beseitigen.

F: Immer wenn ich eine bestimmte Funktion ausführe schlägt diese Fehl und die rote Connect-LED blinkt.

A: Es ist ein Ausnahmefehler in der Kommunikation zwischen NETLink USB und Automatisierungssystem aufgetreten. Bitte kontaktieren Sie den Support und schildern Sie diesem, wie der Fehler ausgelöst werden kann. Es wird schnellstmöglich versucht das Problem zu beseitigen.

F: Obwohl der NETLink PRO direkt auf meiner CPU steckt und keine weiteren Teilnehmer angeschlossen sind brechen MPI- oder Profibus-Verbindungen bei hohen Baudraten gelegentlich ab.

A: Vergewissern Sie sich, dass der Bus richtig terminiert ist. Auch wenn der NETLink PRO das einzige Gerät neben der CPU am Bus ist muss der Endwiderstand eingelegt werden. Gerade bei hohen Baudraten kann es sonst zu Störungen kommen.

# 7 Anhang

### 7.1 Technische Daten

| Abmessungen in mm (LxBxH)           | 102 x 54 x 30                                                             |
|-------------------------------------|---------------------------------------------------------------------------|
| Gewicht                             | ca. 180 g                                                                 |
| Betriebsspannung /<br>Stromaufnahme | DC 24 V ±25 %, 150 mA (ext.)<br>DC 5 V, 500 mA (USB)                      |
|                                     | Automatisch selektiert                                                    |
| USB Schnittstelle                   | USB 2.0 (Highspeed)                                                       |
| USB Anschluss                       | USB B-Buchse                                                              |
| Ethernet Übertragungsrate           | 12 MBit/s (Fullspeed) und<br>480 MBit/s (Highspeed)                       |
| MPI/Profibus Schnittstelle          | RS485, potential getrennt                                                 |
| MPI/Profibus Übertragungsrate       | 9,6 kBit/s; 19,2 kBit/s                                                   |
|                                     | 45,45 kBit/s; 93,75 kBit/s                                                |
|                                     | 187,5 kBit/s; 500 kBit/s                                                  |
|                                     | 1,5 MBit/s; 3 MBit/s                                                      |
|                                     | 6 MBit/s; 12 MBit/s                                                       |
| MPI/Profibus Anschluss              | SUB-D-Stecker, 9-polig<br>mit PG-Schnittstelle und<br>Abschlusswiderstand |
| MPI/Profibus Protokolle             | FDL-Protokoll für<br>MPI und Profibus                                     |
| Anzeigen                            | 3 LEDs, davon 2 zweifarbig, für<br>allgemeine Status-<br>informationen    |
| Schutzart                           | IP 30                                                                     |
| Betriebstemperatur                  | 0°C 60°C                                                                  |
| Lager- und Transporttemperatur      | -20° C bis +90°C                                                          |
| Relative Feuchte Betrieb            | 5% bis 85% bei 30°C (keine<br>Betauung)                                   |
| Relative Feuchte Lagerung           | 5% bis 93% bei 40°C (keine<br>Betauung)                                   |

#### 7.2 Anschlußbelegungen

| Anschluss | Signal      | Bedeutung                                       |
|-----------|-------------|-------------------------------------------------|
| 1         | -           | unbenutzt                                       |
| 2         | GND         | Masse (Durchgeschleift)                         |
| 3         | RxD / TxD-P | Empfangs- / Sendedaten-P                        |
| 4         | -           | unbenutzt                                       |
| 5         | DGND        | Masse für Busterminierung<br>(Durchgeschleift)  |
| 6         | DVCC        | DC 5 V für Busterminierung<br>(Durchgeschleift) |
| 7         | VCC         | DC 24 V (Durchgeschleift)                       |
| 8         | RxD / TxD-N | Empfangs- / Sendedaten-N                        |
| 9         | -           | unbenutzt                                       |

#### 7.2.1 Belegung der MPI/Profibus Schnittstelle

#### 7.2.2 Belegung der USB Schnittstelle

| Anschluss | Signal | Bedeutung |
|-----------|--------|-----------|
| 1         | VCC    | DC 5 V    |
| 2         | D-     | Daten -   |
| 3         | D+     | Daten +   |
| 4         | GND    | Masse     |

Dem NETLink USB liegt ein geschirmtes USB 2.0 Kabel mit einer Länge von drei Metern bei.

Das Kabel verfügt über einen Standard-A- und über einen Standard-B-Stecker.

Die Leitungslänge zwischen zwei USB-Interfaces sollte nicht länger als drei Meter ausfallen, da der Spannungsfall im Kabel eine große Rolle spielt, wenn das USB-Device über die Schnittstelle ihre Versorgungsspannung enthält.

Sind größere Strecken zu überbrücken empfiehlt sich die Verwendung von USB-Hubs.

#### 7.2.3 Spannungsbuchse

Bei Nutzung einer externen Spannungsversorgung ist auf richtige Polung und auf die Einhaltung der technischen Daten zu achten.

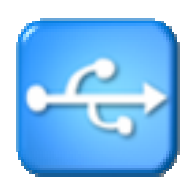

#### 7.3 Weiterführende Dokumentation

Internet:

http://www.helmholz.de http://www.profibus.com/ http://www.usb.org/ Notizen